# FT-9-L-TDX

# 取り扱い説明書

ユーザー登録はこちら http://www.de-net.com/pc

\_\_\_\_\_DE-129\_\_\_\_i

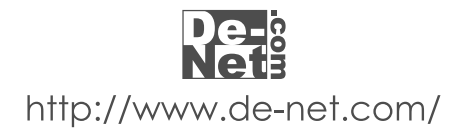

| はじめに・動作環境         | 01      |
|-------------------|---------|
| ご注意ください・その他       | 02      |
| インストール・アンインストール方法 | 03      |
| 起動方法              | 04      |
| 使用者の登録方法          | 05 ~ 06 |
| 画面説明              | 07 ~ 11 |
| 各種設定方法            | 11 ~ 16 |
| グラフ・ランキング表示方法     | 17      |
| ユーザー選択・その他        | 18      |
| 練習の進め方            | 19 ~ 20 |
| 練習問題の作り方          | 21      |
| サポート情報            | 22      |
| ローマ字表             | 裏表紙     |

日次

# はじめに

この度は、株式会社De-Netの『タイプトレーナDX』をお買い上げ頂きまして、誠にありがとうございます。 「タイピングはキー配列で覚えるのではなく、指と体で覚える」 本ソフトは、英単語を何度も書いて覚えるように、まずは指の動きで単語を覚え、自然にキーボードを見ずに 打てる単語を増やしていく新しいタイプのタイピングソフトです。 教育機関にも支持され数多くの学校にも導入されています。

### 動作環境

| 対応0S    | Windows 98/Me/2000/XP(Home/Pro)  |
|---------|----------------------------------|
| CPU     | PentiumII 以上                     |
| メモリ     | 128MB以上(256MB以上推奨)               |
|         | WindowsXPの場合256MB以上 512MB以上推奨    |
| ディスプレイ  | 1024x768以上の解像度で色深度16bit以上表示可能なもの |
| CD-ROM  | 倍速以上                             |
| ハードディスク | 100MB以上の空き容量(インストール時)            |
| その他     | 日本語キーボード                         |

# ご注意ください。

インターネット接続環境推奨

OSが正常に動作している環境でお使いください。ServerOSには対応しておりません。 日本語OS専用ソフトです。Windows 2000/XPの場合は管理者権限を持ったユーザーでお使い下さい。 本ソフトで流れるタイプ音を聞くためには、サウンドカード等のWaveファイルを再生できる環境が必要です。 本ソフトで表示される検定等のレベルはあくまで一般的な目安です。合格を保証するものではありません。 成績グラフ等の印刷機能はありません。ご注意ください。 各種アップデート、最新情報の取得にはインターネット環境が必要となります。

その他ご注意

複数台のパソコンで使用する場合には台数分のライセンスが必要です。

詳しくはユーザーサポートまでお問い合わせください。

その他ご不明な点などもユーザーサポートまでお問い合わせください。

ユーザーサポートの通信料・通話料はお客様の負担となります(サポート料は無料です)。

本ソフトの動作以外のご質問や、検定・各種専門知識などのお問い合わせには、お答えできない場合があります。

開封後の商品について

製造上の原因による製品不良の場合は、新しい製品と交換させていただきます。

また、本ソフトに瑕疵が認められる場合以外の返品はお受け致しかねますので、予めご了承くださいます ようお願い申し上げます。

## その他

Microsoft Windowsは米国Microsoft Corporationの米国及びその他の国における登録商標または商標です。 記載されている各会社名、商品名等は各社の商標または登録商標です。

本ソフトを運用された結果、お客様の期待した効果が得られなかった場合及び、本ソフトの使用により発生 した損害・影響につきましては弊社または販社は一切の責任を負わないものとします。

WindowsOSは更新した状態でお使いください。

また、パソコン等ハードウェア自体のトラブルにつきましては各メーカー様へお尋ねくださいます様お願い 申し上げます。

本ソフトを著作者の許可無く賃貸業などの営利目的で使用すること、並びに改造リバースエンジニアリング することを禁止します。

製造上の原因による製品不良の場合は、新しい製品と交換させていただきます。

また、本ソフトに瑕疵が認められる場合以外の返品はお受け致しかねますので予めご了承くださいますよう お願い申し上げます。

# -インストール・アンインストール方法・

本ソフトをインストールする前に以下の事項をご確認願います。

起動中の他のアプリケーションソフトを停止させる

他のアプリケーションが起動している最中や、ウイルス対策ソフトなどの常駐型ソフトが起動している場合は、 機能を事前に停止・又は終了させてからインストールの作業を行ってください。

WindowsOSやお使いのパソコンそのものが不安定な場合も、正常にインストールが行われない場合がございます。

 コンピュータに本パッケージのCD-ROMを入れてください。 CD-ROMが認識されると、右のような画面が表示されますので「次へ」 をクリックすると2の画面に進みます。 コンピュータの設定や他のソフトの影響により、自動で右の画面 が表示されない場合がございます。 その場合は、〔マイコンピュータ〕 〔CDまたはDVDドライブ〕 〔setup.exe〕の順でダブルクリックしてください。

インストール先を変更することができます。
 変更しない場合は「次へ」をクリックし、インストール先を変更する場合は「変更」をクリックして、インストール先を選択してから「次へ」ボタンをクリックしください。
 通常は、インストール先を変更しなくても、問題はありません。

- インストール先等の情報が表示されます。
   確認を行いインストールを行う場合は「インストール」を クリックしてください。
   インストール先の変更を行いたい場合は「戻る」で2の画面へ戻れ ます。
   インストールを中止する場合は「キャンセル」をクリックして ください。
- 4.インストールが正常に終了すると右のような画面が表示され ますので「完了」ボタンをクリックしてください。

| 相関 タイントレープILK Insta                                | Bobeld Weard                                                                                      |
|----------------------------------------------------|---------------------------------------------------------------------------------------------------|
|                                                    | た(チレーナUR用Q InstallShold ひけー やなり」そ                                                                 |
| Det:                                               | installabild(ik) ግሪዛ ዓላጊ በትርጉታዊ ትርጉ እና ትርጉታ ነው።<br>በይዩ ጅብ እና ትርጉ መዝም የርጉ መዝም የሆኑ የሚያትር እና ለጅድ<br> |
| æ                                                  | 警告、このラードリンスは、日本伝達見たが国際の追加。<br>して保護がれています。                                                         |
|                                                    |                                                                                                   |
|                                                    |                                                                                                   |
| 禮 &イブトレーナDX - Toxix                                | ISbiald Wieard                                                                                    |
| インストール来のホールド<br>このスパック、1521年 中々の<br>スペイルの活動の、1221年 |                                                                                                   |
| SProgram Bas                                       | がシストール方。<br>Re-Neth Type Trainerの好<br>変換 (空)…                                                     |

| &(7) V                        | - JDX - TostaliShi                   | iald Wisserd                  |                            |
|-------------------------------|--------------------------------------|-------------------------------|----------------------------|
| ምራዊ ነገር<br>አንድ የ              | インシールする寿儀ガデ<br>ロンインストリンを未知 邦         | *≂le<br>54#707851.c.          | De                         |
| (112年一<br>118月1日<br>第三日の日     | 小の武王を殺め 人の家。<br>2 ついサードを終てします。<br>と志 | e.5%20 0.8180<br>,            | er station i bede zik te   |
| 2 y -7<br>44 4                | ವ್ ಚಿತ                               |                               |                            |
| Kowie<br>Die B                | しまではら<br>England File#1.cHi          | ë≣ <sub>e</sub> n Tran e D'së |                            |
| ** <del>*</del> *<br>な7<br>21 | 7 <b>4</b> 2<br>1.                   |                               |                            |
| taliZhie d —                  |                                      | < <b>≖</b> :(g)               | <u>(પ્રશાનાલ)</u> જિલ્લામા |

 $(-\overline{\mu}_{1}(\underline{a}), \underline{m}_{1}(\underline{b})) = (\overline{a}_{1}(\underline{a}), \underline{m}_{1}(\underline{b})) = (\overline{a}_{1}(\underline{a}), \underline{m}_{1}(\underline{b}))$ 

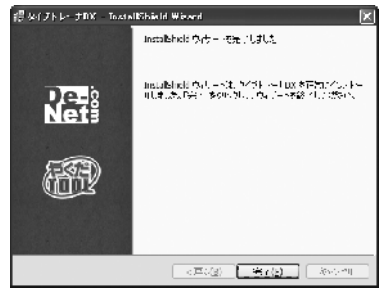

アンインストール方法

本ソフトを完全に終了して「スタート」ボタン「コントロールパネル」「プログラムの追加と削除」で 一覧表示されるプログラムの中から「タイピトレーナDX」を選択して「削除」を押すと確認 メッセージがでますので、「はい」を押すとアンインストールが実行されます。

03

# デスクトップ

| <ul> <li>         ・・         ・・         ・・</li></ul> | <ul> <li>マイドキュメント</li> <li>マイビクチャ</li> <li>マイミュージック</li> <li>Officeドキュメントの新規作成</li> <li>Officeドキュメントを開く</li> <li>Windows I brate</li> <li>Windows たタログ</li> <li>フログラムのアとセスと現定の設定</li> </ul>                                                                                                    |                    |                                                       |  |
|------------------------------------------------------|----------------------------------------------------------------------------------------------------|--------------------|-------------------------------------------------------|--|
| すべてのプログラム( <u>P</u> )                                | Image: Do-not       ●         Image: Do-not       ●         Image: Do-not       ● <t< th=""><th><b>☆</b> タイプトレーナDX</th><th><ul> <li>tto(問題文作成ツール)</li> <li>タイプトレーナDX:</li> </ul></th><th></th></t<> | <b>☆</b> タイプトレーナDX | <ul> <li>tto(問題文作成ツール)</li> <li>タイプトレーナDX:</li> </ul> |  |
| 1 79-1-                                              |                                                                                                    |                    |                                                       |  |

# スタートメニューからの起動

#### スタート

スタートボタンをクリックしてすべてのプログラム ▶ DE-NET ▶ 「タイプトレーナDX」とたどって「タイプトレーナDX」 をクリックします。

WindowsXPより以前のWindowsをお使いの場合「すべてのプログラム」が「プログラム」と表示されています。

# デスクトップショートカットからの起動

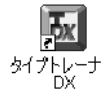

タイプトレーナDXのショートカットアイコン

正常にインストールが完了しますと、デスクトップに上の様なショートカットアイコンが出来ますのでダブルクリックをしますと、「タイプトレーナDX」が起動します。

# 使用者**の登録方法**

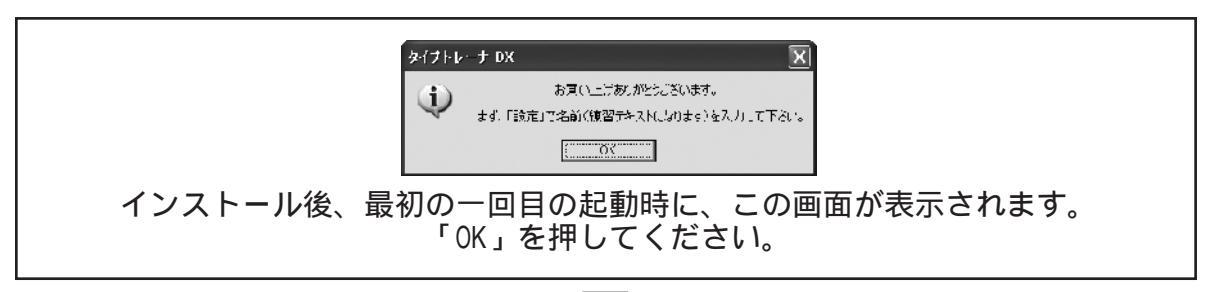

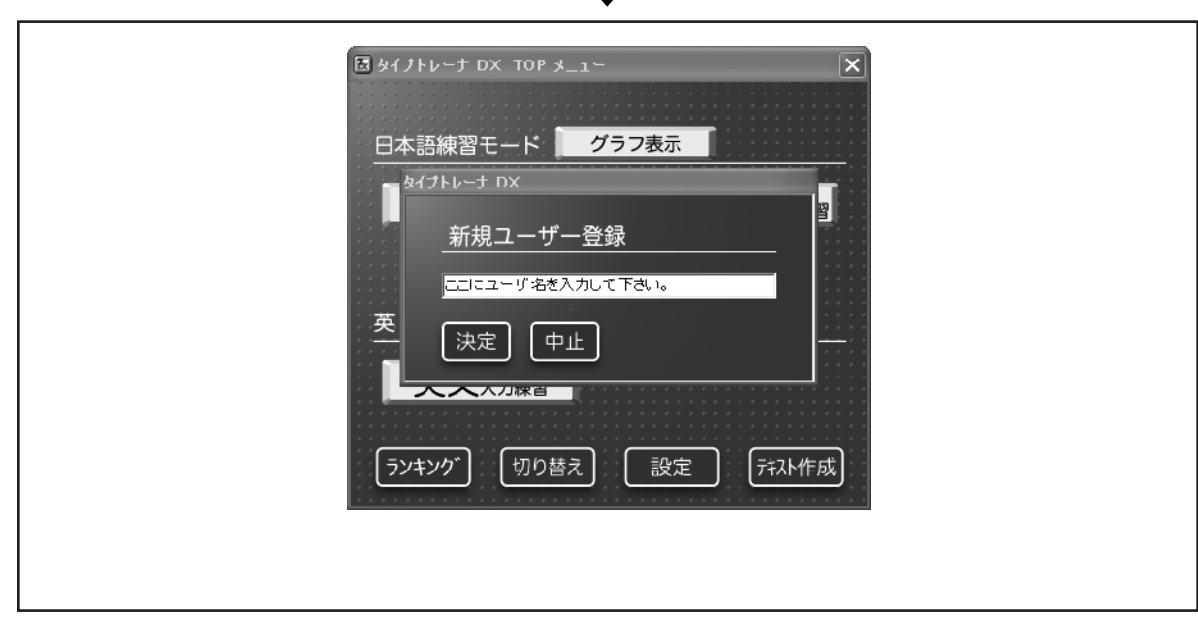

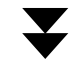

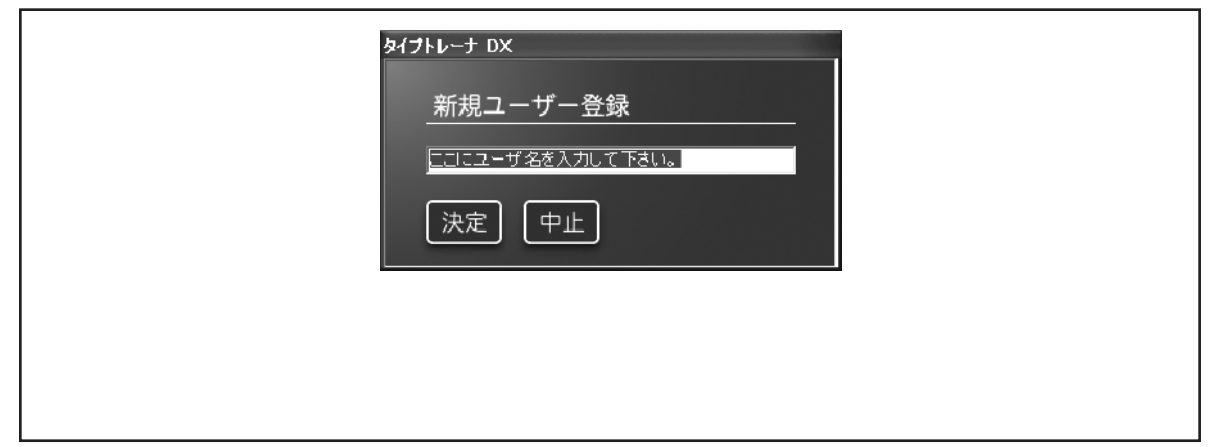

05

| □ タイプトレーナ UX 設定                                                     |                        |
|---------------------------------------------------------------------|------------------------|
| - 11・7字 マル5・ザー<br>  宅前の入力   文に下ゲイド   表示<br>  練習テイスト 1世門しまり。STEP ~ 3 | - 377770 / - 2の他 /     |
| 蛙と名を入力して下さい。蛙と名の間に                                                  | 半角スペース を入れて下さい。        |
|                                                                     | depete tare            |
| ローッチ(一角東級の小人子のみ)                                                    |                        |
|                                                                     | C3. Zen die Latit      |
| かなく全角ひらがな、スペースは半角でう                                                 | でわと たろう                |
|                                                                     | 例: 始末だ 东流步             |
|                                                                     |                        |
| 決字                                                                  | 出税 = 本間                |
|                                                                     | (州: 山田 太郎              |
| 「ご注意――――                                                            |                        |
| かなは漢で練習の際の読みとして使用されま                                                | すので、例言にって正して入力して下さい。   |
|                                                                     |                        |
|                                                                     |                        |
|                                                                     |                        |
|                                                                     | <u>OK</u> <u>キャンセル</u> |
|                                                                     |                        |
| ここで入力した名前がタイピングの練                                                   | 習時、問題として出題されますので、      |
| ご自分のお名前を入                                                           | 入力してください。              |
|                                                                     |                        |
| 俊 じ修止、 发更 9                                                         | ることも可能です。              |
| │ 入力時、英数字(半角)と日本語(≦                                                 | 全角)は通常、キーボードの左上にある     |
| 「半角/全角」を押すごとに茜語                                                     | 5. ひらがな、と切り替わります。      |
|                                                                     |                        |

| ばタイナトレーナ DX TOP メニュー           ば             日本語練習モード         びラフ表示           びラフ表示             び         び           び         づ         づ         づ |  |
|----------------------------------------------------------------------------------------------------|--|

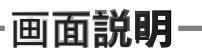

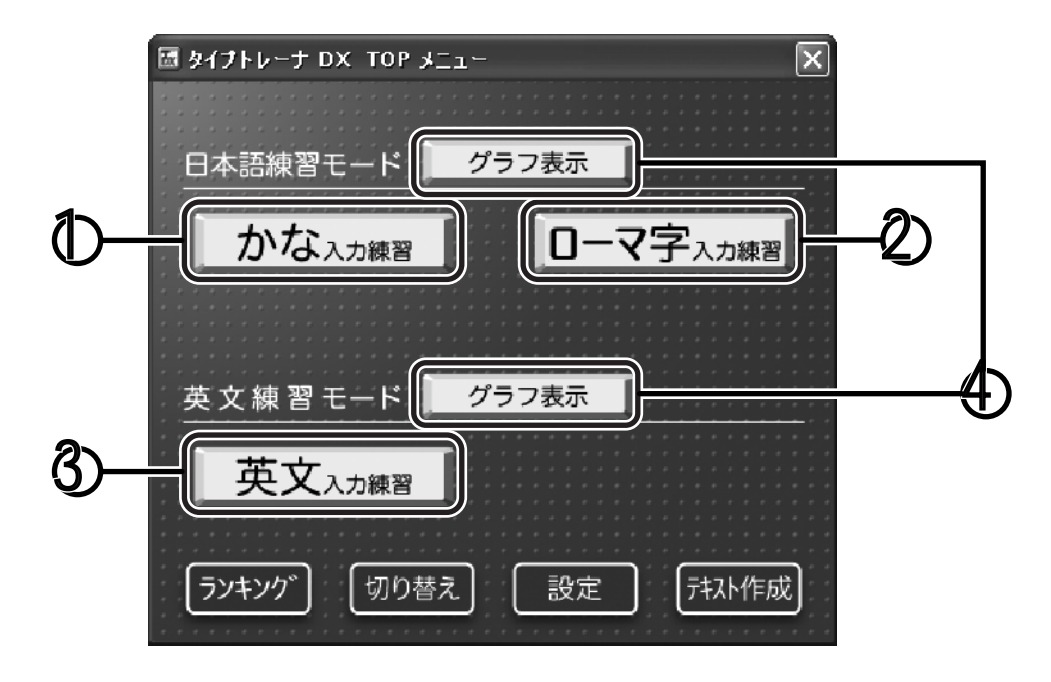

練習を始めるにはこちら

# **し**かな

日本語練習モード時にキーボードの入力方式で「かな入力」の練習をしたい 場合にはこちらを"クリック"してください。

 $\mathcal{D}_{\mathsf{D}-\mathsf{r}}$ 

日本語練習モード時にキーボードの入力方式で「ローマ字入力」の練習をしたい 場合にはこちらを"クリック"してください。

 英文 英文練習モードを行う場合こちらを"クリック"してください。 問題はすべて英文、英単語になります。

グラフ

練習結果の記録をグラフ表示します。

| ストロークノカ |
|---------|
| ミスタイプ率  |
| 回帰直線    |
| 口师互称    |

ー分あたりの打鍵数を表します。 正解のキーに対しての間違えたキーの割合を表します。 練習回数5回以上から回帰直線を表示します。 平均的な上達具合の参考にしてください。

07

# 画面説明

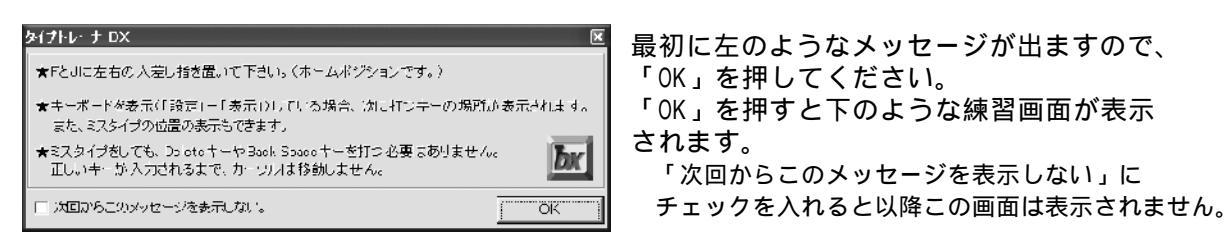

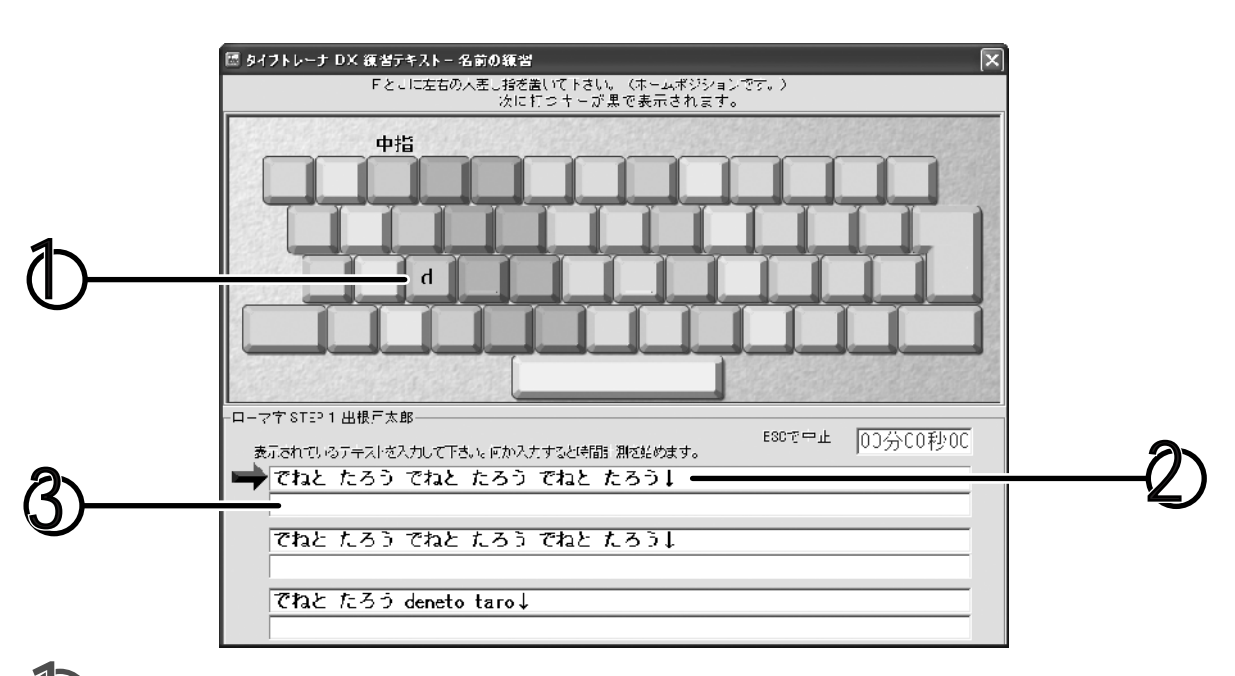

① キーボードイメージ

キーボードのイメージを表示しています。 このキーボードは下記の様な役目を果たします。 次に打つべきキーの文字と位置を表示します。 キーの場所ごとに色分けがされており、色ごとに使う指を示します。 次に打つべきキーと実際に押されたキーが違う場合押されたキーをで表示します。 **④** タッチタイピングの練習の進め方 19ページ

2 練習問題表示域

この部分に練習問題が表示されますので、問題と同じ文章を打ち込んでいってください。

# 3 入力部分

この部分に上の問題と同じ文字が入力されると文字が表示されていきます。間違えた場合、間違 えて打たれた文字が表示されますが、正解の文字が入力されるまで次には進みませんので間違え ないように正確に入力しましょう。

正確に打てた文字は黒く、間違えた文字は赤く表示されます。

でねと たろう でねと たろう でねと たろう↓
 でねと たろう でねと たろう でね

また、上段の問題表示部分は一定時間ごとに文字の色が反転していきます。この色が全て反転する 前までに、練習問題を入力することができたらこのステップは「合格」となり次のステップへ進み ます。ステップが上がるたびに少しずつ 「合格」 のための時間が短くなっていきますので入力速 度もあわせて上げるようにがんばりましょう。

練習を途中で中止するには、練習画面右上の★もしくは、ESCキーを押して終了してください。

判定結果画面

| タイノトレーナ ロX 判定               |                                          |                                |              |
|-----------------------------|------------------------------------------|--------------------------------|--------------|
| 300spm                      | ステップ 1                                   | 合格 🚋                           | 不合格          |
| 〒605 新人物<br>評価をスタイプもすべたくして  | 火売してきまね。                                 |                                | 時間内に入力が      |
| <u>500 超</u> ・流裕舎級          | 行得意のようです。                                | 累熱情報<br>送線恐時間 □〒▽⇒棟空時間         | 終わらなかった場合の表示 |
| (日本語を目述がイナルさい)              |                                          | D 00.20 0 D0.20                |              |
|                             | ■播間費い<br>小根 余時 中指 人差い時<br>町 - ノーローロー ロー  | - 右手格闘弾い                       |              |
| 11.5                        |                                          |                                |              |
|                             | 7882 - 8 - 72 - 72 - 72 - 72 - 72 - 72 - |                                |              |
| ->snたいていのタイプ検定は合格できるU       | ~~9L                                     |                                |              |
|                             | リポホルダー -<br>17 ー 結果                      | C + D                          |              |
| =150日本語/英女ワージロ絵定上級シベ        | ル - 文字数 100 Å<br>新葉時間 20.59 杉            | ★ ミスタイプ数 3 文字<br>ミスタイプ至 2.91 % |              |
| 100<br>〒80 日本語/英文リーラロ検冠三銭しへ | いし 次のステップへ (4                            | ) 上達グラン(5)                     |              |
| (注:) 音響を除けるいのではありません        | 5- <u>\$</u> (B)                         | _ トップメニューへ戻る( <u>T</u> )       |              |

│ 一分間あたりの打鍵数を棒グラフで表示し、そのスピードが一般的に │ どのくらいのレベルなのか知ることができます。(目安としてお考えください。)

累積情報

初めてステップ1の練習を始めた時からの総練習時間と現在行っているステップにかかった時間 を表示します。

左手指間違い、右手指間違い

現在行ったステップでの左右別に指の間違いを表示します。

傾向としてどの指が間違え易いかを把握できます。

ミスタイプ文字

現在行ったステップでの間違えた文字を表示します。

傾向としてどの文字を間違え易いかを把握できます。

結果

文字数、所要時間、ミスタイプ数、ミスタイプ率を表示します。

09

- 画面説**明** 

#### 設定画面

| ■ タイプトレーナ DX 設定                          |                               | X           |      |
|------------------------------------------|-------------------------------|-------------|------|
| ローマ字   マルチユーザ       名前の入力   スピートガイト   表示 | スコアファイル  <br>テキスト   練習記録ファイ   | その他         | 項目タブ |
| 「練習テキストに使用します。STEP1~3                    |                               |             | 1    |
| 姓と名を入力して下さい。姓と名の間に                       | 半角スペース を入れて下さ                 | <u>も</u> い。 |      |
| ローマ字(半角英数の小文字のみ)                         | deneto taro<br>例: yamada taro |             |      |
| かな(全角ひらがな スペースは半角で)                      | でねと たろう<br>例: やまだ たろう         |             |      |
| <br>  <br>   漢字                          | 出根戸 太郎                        |             |      |
| ーご注意<br>ーご注意<br>かなは漢字練習の際の読みとして使用されます    | 「柄・山田 本郎」<br>すので、例に従って正しく入力し  | て下さい。       |      |
|                                          |                               |             |      |
|                                          |                               |             |      |
|                                          | ОК                            | キャンセル       |      |

各項目タブをクリックするとその項目名に準じた機能の設定を行えます。

### 名前の入力

最初のユーザ登録時に入力したご自分の名前に間違えがあった場合などはここから訂正する ことができます。(ここに入力した名前は、STEP1~3の練習で使用します。)

スピードガイド

練習時のスピードを調整できます。 11ページ

#### 表示

主に練習画面での表示を調整できます。 12ページ

#### テキスト

複数の練習問題からお好みのものを選択できます。 13ページ

画面説明

練習記録ファイル

練習記録のクリアー、記録用ファイルの保存先などを変更できます。 13ページ

### 音

練習時の音の変更を変更できます。 14ページ

#### ローマ字

ローマ字入力の練習時に入力の方式を選択できます。 14ページ

#### マルチユーザ

個人のみの使用、複数ユーザでの使用などを選択できます。 15ページ

スコアファイル

スコアファイルの保存先等の設定が出来ます。 16ページ

#### その他

NEC社製PC98等で、「ろ」が正常に打てない場合に設定します。 16ページ

### 各種設定方法-

スピードガイド

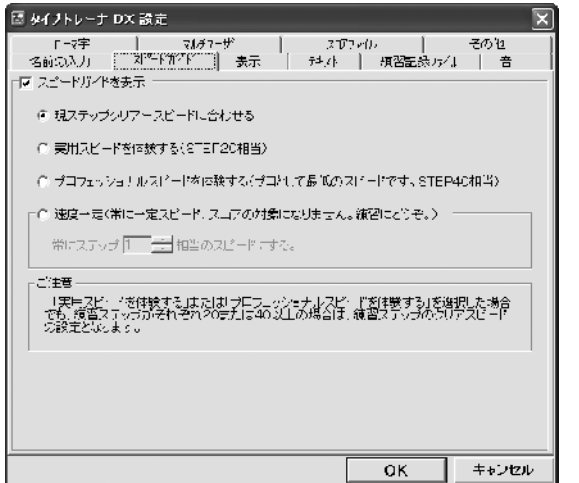

#### 現ステップクリアースピードに合わせる 初期状態ではここに設定されています。 ステップが上がるごとに徐々にスピードが 上がっていくモードです。

実用スピードを体験する 現在のステップ数に関係なくステップ20の スピード固定モードです

プロフェッショナルスピードを体験する 現在のステップ数に関係なくステップ40の スピード固定モードです

#### 速度一定

ステップ数に関係なく指定したステップのスピード固定モードです。ここにチェックを入れると (新にステップ) 一計相当のスピードにする。 この部分で任意のステップ数を設定できます。

スピードガイドを表示

チェックをはずすと練習時にスピードガイドが表示されなくなり、文字が反転しなくなります。

# 各種設定方法

# 表示

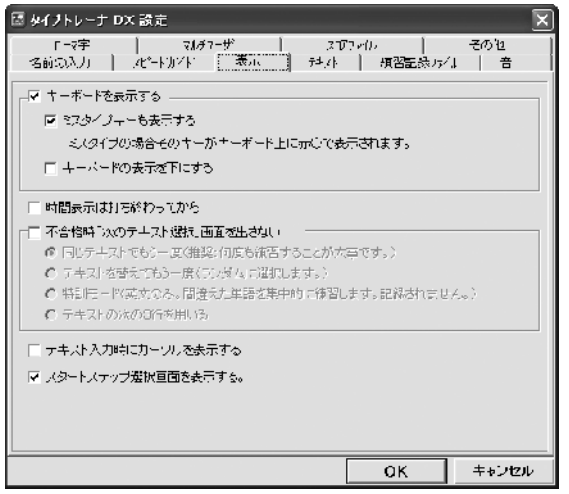

キーボードを表示する 練習時のキーボード表示、非表示を切り替えます。 「ミスタイプキーも表示する」のチェックを外すと 不正解時に表示される が表示されなくなります。 「キーボードの表示を下にする」にチェックを入 れると入力部分の下側にキーボードを表示します。

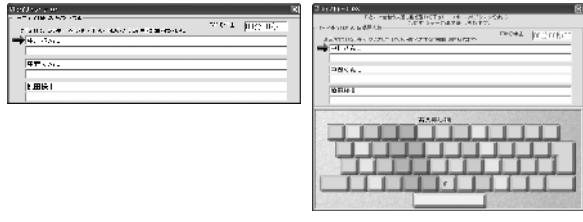

キーボードの表示を下に

時間表示は打ち終わってから

練習にかかった時間をリアルタイムで表示するか 練習が終わってから表示するかを選択できます。

| The # (TO(D) 144-4.3                   | 1717 |
|----------------------------------------|------|
| #TellOV/CTRODUC CREWINGCOUPTER CODER - |      |
| <b>21 67</b>                           |      |
| 1 1 8 h .                              |      |
| PAKA.                                  |      |
| 中野(Jac.                                |      |
|                                        |      |
| 0.05                                   |      |

不合格時「次のテキスト選択」画面を出さない 各ステップをクリアーできなかった場合のモードを選択できます。 チェックを入れない場合、不合格の都度下の項目が表示され選択できます。

同じテキストでもう一度

初期設定はこのモードです。ステップをクリアー出来るまで同じ問題が出題されます。

テキストを替えてもう一度

クリアーできなくても次回挑戦時には、ランダムで違う問題が出題されます。

特訓モード

英文練習時のみこのモードが使用できます。選択すると次回挑戦時は間違えた単語だけを表示 し、練習することができます。

テキストの次の3行を用いる

ステップをクリアーできなくても練習問題は次のステップのものが表示されます。

テキスト入力時にカーソルを表示する

練習時に入力したところまでの先頭部分にカーソルを表示するか、否かを選択できます。

12

スタートステップ選択画面を表示する

練習画面に移る前に現在使用しているのユーザーがクリアして いるステップを自由に選択できるミニ画面が表示されます。

| スタートスプラブ選択                     | ×                                                                                                    |
|--------------------------------|----------------------------------------------------------------------------------------------------|
| LAND AND A TRACK STREET STOLEN | JI.                                                                                                    |
|                                | and the second second se |
| 27028                          |                                                                                                    |
|                                |                                                                                                    |
| 5787-4                         |                                                                                                    |
| History I                      |                                                                                                    |

# 各種設定方法

### テキスト

| ◎ ダイノトレーナ DX 設定                                                      |                     | ×               |
|----------------------------------------------------------------------|---------------------|-----------------|
| □ □ - マ字   マルチアーザ   2.177<br>  名前の入力   .41°+トカイト   表示   782↓         | いん  <br>] 項習記録/5/   | その12  <br>I   音 |
| - テェストファイルの選択                                                        |                     |                 |
|                                                                      |                     | 家事. (E)         |
| 現在のかねノロ・マテキスト                                                        |                     |                 |
|                                                                      |                     | <b>変更</b> 。①    |
| ーダ 漢字(後望か)できるテキストファイルの)場合は漢字が表示する<br>チェックをはずした場合に、訪み のみが表示されます。()活来と | ルーーー<br>同じく ひろだな の。 | ಕಿ.ರುಹಸ್)       |
| □ 漢字の読み私司時に表示する。                                                     |                     |                 |
|                                                                      |                     |                 |
|                                                                      |                     |                 |
|                                                                      | ок                  | キャンセル           |

テキストファイルの選択

ここで練習問題を変更することができます。

現在の英文テキスト

かな / ローマテキスト

現在設定されている問題用テキストの保存場所 が表示されています。

初期設定では、タイプトレーナDXをインストー ルした場所と同じ所にあるTXTファイルに設定さ れていますが、ご自分で作成されたTXTファイル など別の場所のファイルも選択することが可能 です。

変更する場合は、各設定ファイルの「変更」をクリックして、お好みの問題を選択してください。 初期状態では英文6種類と日本語26種類が用意されています。

漢字練習が出来るテキストファイルの場合は漢字を表示する

初期状態では、ここにチェックが入っています。このチェックを外すと全て、ひらがな表示になります。 またチェックが入ってる状態だと下の「漢字の読みも同時に表示する」というチェックが選択できます ので、そこにチェックをいれれば、漢字と同時にその読みも表示されます。

# 練習記録ファイル

| 団 タイナトレーナ DX 読定                    | ×                                        |
|------------------------------------|------------------------------------------|
| コーマ字   マルモニ<br>  名前の込力   たいやけや     | ザ C た75 eile 子の他<br>表示 S+24 原語記録7 eile 音 |
| 記録例アー                              |                                          |
| 英文練習記録クリア                          |                                          |
| かなノローマ映習記法クリア                      | (507実行)(2)                               |
| 瀬宮記録をクレアします。次回が<br>選択回面のエントリからは判除さ | からはSTEP1からの領害となります。マルチユーリの<br>れますん。      |
| 11歳7ァル及び、個人設定7ァルポイン<br>現在のフォルダ     | 7#49"推定                                  |
|                                    |                                          |
|                                    |                                          |
|                                    |                                          |
|                                    |                                          |
|                                    | OK         キャンセル                         |

記録クリア

ここで今までの練習記録をクリアすることが出 来ますが、現在ログインしているユーザーの記 録のみがクリアされます。クリアを行うと、次 回練習時はステップ1からのスタートになります。

複数ユーザーの記録をクリアしたい場合でも一度に全ての記録を消すことは出来ませんので各ユー ザーでログインしてクリアする必要があります。 また、ここでクリアをしてもランキングの記録 は消えません。

記録ファイル及び、個人設定ファイル保存フォルダ指定 記録結果や各ユーザーの設定情報はデータとして保存されています。そのデータの 保存先を指定することが出来ます。特に問題がない場合そのままにしておいてください。 音

ここで練習時に鳴る、音の設定が出来ます。

| 図 タイプトレーナ DX 設定                        |                                                                                |                         | X             |
|----------------------------------------|--------------------------------------------------------------------------------|-------------------------|---------------|
| - 「一マ字 -   マルチア・<br>  名前の入力   .化*=トカイト | -ザ   210<br>表示   커.小                                                           | 17.00  <br>  項習記録/54    | そのセ<br>1 音    |
| ▼ ミスタイブの時に音を鳴らす<br>現在20W6VEファイル 「サンブル香 | お読し再生(P)   サレ<br> No. P フッ 3(ミルイア)                                             | ノフル音を使う(1)<br>音デン544)   | ユーザ設定(3)      |
| ■ キークリック音を鳴らす<br>動たのWAVEウォイル サンプル省     | <a>「<a>「<a>「<a>「<a>「<a>「<a>」</a></a></a> サ)   (No. 26 カシャーの)の音</a></a></a></a> | /ゴル音が使う((1))<br>(おりまいり) | ユーザ設定①        |
| □ 合格時・音を鳴らす<br>作力の見かけっ メリ              | お試し再生心                                                                         | ×                       | 更( <u>M</u> ) |
| □ 不合格時に含を現らす                           | お試し再生(2)                                                                       | X                       | 更创            |
| 現在のWAVEコンイル                            |                                                                                |                         |               |
| サンブル言の中から音を遅べば練習                       | 時のキーレスポンスが合                                                                    | ৻⊥∟≢す。                  |               |
|                                        |                                                                                | ОК                      | キャンセル         |

- ミスタイプの時に音を鳴らす
- キークリック音を鳴らす ミスタイプをした時に鳴る音と、通常のキーを タイプしたときに鳴る音の選択ができます。 チェックを外すと、音はなりません。

「サンプル音を使う」をクリックすると本ソフ トに収録されている音の一覧が表示されますので、 その中から選ぶことができます。

また「ユーザ設定」をクリックするとWAVEファイ ルを指定する画面が表示されます。予め用意して おいたwavファイルを選択できます。

お試し再生で音の確認ができます。

合格時に音を鳴らす・不合格時に音を鳴らす

各ステップの練習終了時の判定結果に応じて音を設定できます。初期状態では設定されておりませんので、ご自分で用意されたwavファイルを指定してください。

# ローマ字

ローマ字フリーモード

ソフトの初期状態はこちらに設定されています。 こちらを選択するとローマ式、ヘボン式など複数 ある入力方式全てに対応しています。

#### ローマ字固定モード

特定の入力方式で練習をしたい場合はこちらを 選択してさらに「詳細設定」を押してください。 複数入力方式がある文字の一覧が表示ますので、 固定にしたい入力方法にチェックをいれてくだ さい。 各種設定方法

マルチユーザ

複数のユーザーを登録している場合は、この画面にて「ユーザの選択方法」や、 「個人のみで使用する」を設定することが出来ます。

| 回 タイナトレーナ UX 調定                                                                                  |                             | X          |
|--------------------------------------------------------------------------------------------------|-----------------------------|------------|
| - 27前の人力   21 <sup>-</sup> +1月11   芸元   〒ヤスト<br>□7丁   〒11/31 英元   〒ヤスト<br>□7丁   〒11/31 英元   〒ヤスト | 減当記称7~4.<br>「7~4.           | 4 音<br>石の他 |
| C (三人での3)(5月;る。                                                                                  |                             |            |
| ★● 複数人数(//1/借本)で使用する。                                                                            |                             |            |
| - といいに表示面面見留け に服用家 コーントモス                                                                        |                             |            |
| 山政(中のユーザ)感い適面で、                                                                                  |                             |            |
| でいた。<br>21版 <sup>画</sup> 友政                                                                      | ತೆಗ <del>ಿಕೆಹ</del> ಗಾಕನ್ನಿ |            |
| ○ 兼待の利用者ざみ元する。                                                                                   |                             |            |
| ○ 髪動を1 ゅうえついておく。                                                                                 |                             |            |
|                                                                                                  |                             |            |
|                                                                                                  |                             |            |
| 次回述期時からモードが見たります。                                                                                |                             |            |
|                                                                                                  | DK                          | キャンセル      |

個人でのみ使用する

ここにチェックすると、次回起動時ユーザー選択の画面が出ずに、練習を始めることができます。 ユーザー切り替えを行うと他のユーザーに切り替えが出来ますが、次回からは ユーザー選択画面が出るようになります。

複数人数で使用する

ここにチェックすると、更に下の項目設定に従ってユーザー切り替えの選択ができます。

いつも x x さんを表示する

ここにチェックして、登録してあるユーザのうち、ひとりを選択することによりユーザー 選択画面で、その人の名前が一番上に来るように設定できます。

最後の利用者を表示する

ここにチェックすると、次回起動時のユーザー選択の画面で最後に練習した人の 名前が一番上に来るように設定できます。

最初からドロップダウンしておく

ここにチェックすると、次回起動時は、登録してあるユーザーの名前がすべて表示 された状態になります。

| タイプトレーナ DX     |   | - |
|----------------|---|---|
| ユーザー選打         | 沢 |   |
| 出根戸太郎          |   | - |
| 出根戸一郎<br>出根戸花子 | ↑ |   |
| 出限戶太郎<br>出限戶二郎 |   |   |

ここが最初から下がった状態になります。

# スコアファイル

基本的に本ソフトをインストールしてあるパソコンの中のみでランクを競う場合は設定する ことはありませんが、タイプトレーナDXをインストールしている他のパソコンとLAN経由で スコアファイルを共有することにより、違うパソコンのユーザとランクを競うことができます。 その場合は、スコアファイルを他のパソコンのスコアファイルに指定してください。

16

スコアファイルをネットワーク上に設定した場合そのコンピュータが起動してい

| ん | ICT | -フー | - スッ | <u>ب</u> | ーン | 小衣え | ⊼¢1 | ょ | 9 | c |
|---|-----|-----|------|----------|----|-----|-----|---|---|---|
|   |     |     |      |          |    |     |     |   |   |   |

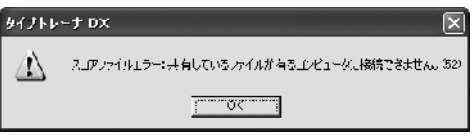

| -<br>■ タイノトレーナ DX 設定 |                  | ×               |
|----------------------|------------------|-----------------|
| 名前の入力                | 短習記録7,2<br>17710 | 1.   音  <br>その他 |
| スコアファイルを指定して下さい。     |                  |                 |
|                      |                  | ₹.Ω             |
| □ ■名のエントリ物を制限する      |                  |                 |
| € 同名のエン・リゼ1つに制限する    |                  |                 |
| € 同名のエントリを3つに制限する    |                  |                 |
|                      |                  |                 |
|                      |                  |                 |
|                      |                  |                 |
|                      |                  |                 |
|                      |                  |                 |
|                      | ОК               | キャンセル           |

#### 同名のエントリを制限する

参加者が多いときなどでランキングに同じ人の 名前が上位を占めてしまう場合には、 ここのチェックを入れて同名のエントリを制限 することによって複数の人の名前が表示できる ようになります。

チェックを入れてソフトを再起動すると表示 が有効になりますが、一度表示が切り替わる と制限していなかったときのデータは失われ ますので前の記録は表示できなくなります。

# その他

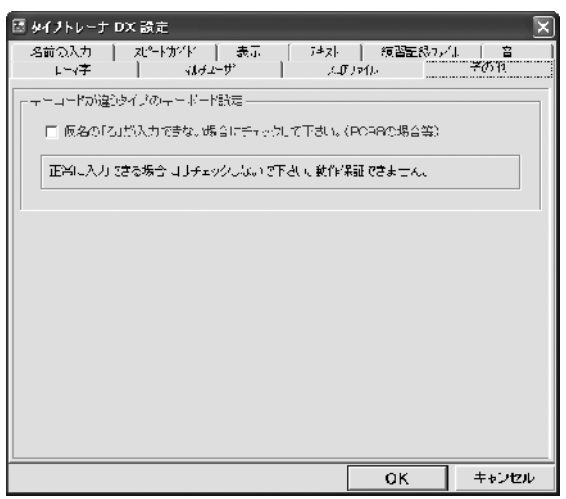

キーコードが違うタイプのキーボード設定 NEC社製のPC98シリーズなど昔のタイプの コンピュータをお使いで、かな打ちの「ろ」 が入力できない場合に改善されることが あります。

正常に入力が出来る場合はチェックを 入れないでください。

# - グラフ・ランキング表示方法

| 🔄 ቃイプトレーナ DX ТОР メ                    | <u>-</u> 1 | X                                       |
|---------------------------------------|------------|-----------------------------------------|
|                                       |            |                                         |
| 日本語練習モード                              | グラフ表示      | · • • • • • • • • • • • • • • • • • • • |
|                                       |            | · · · · · · · · · · · · · · · · · · ·   |
| かな入力練習                                |            | 子入力練習                                   |
|                                       |            |                                         |
|                                       |            | * * * * * * * * * * * *                 |
| 英文練習モード                               | グラフ表示      | * * * * * * * * * * * *                 |
| · · · · · · · · · · · · · · · · · · · |            |                                         |
| <b>央又</b> 入力練習                        |            |                                         |
| · · · · · · · · · · · · · · · · · · · |            | · · · · · · · · · · · · · · · · · · ·   |
| ランキング 切り替れ                            | え 設定       | 〒キスト作成                                  |
|                                       |            |                                         |

グラフ表示

#### グラフ

英文、日本語各モードの現在ログインしている ユーザーのグラフを表示します。 右肩上がりのグラフになれば上達した証に なります。

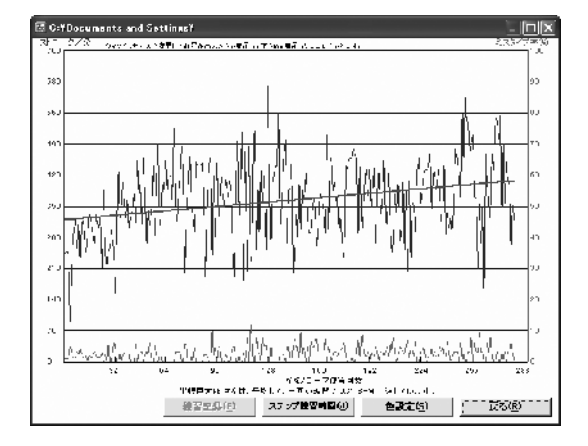

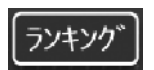

ランキング

今まで、このソフトで練習した人の中で、最も 良い記録を出した人の名前が表示されます。

ランキングは、ステップが高いほど上位に 表示され、また同ステップの場合、スピード の速いほうが上位になります。

| 🖾 847F | b−1 DX     |    |       |     |                       |                | ×                |
|--------|------------|----|-------|-----|-----------------------|----------------|------------------|
| 順位     | -<br>۲     | N) | 23.52 | 分达  | -≡−F.                 | 月日             | デキスト             |
| 01 出根  | <b>戸花子</b> |    | 57    | 543 | ローマ                   | 2008/05/17     | 日常の単語.txt        |
| 02 出根  | 戸花子        |    | 56    | 615 | $\square = -\epsilon$ | 2006/05/17     | 日常の単語、Lxt        |
| 03 出根  | 戸花了        |    | 55    | 818 | ⊔•                    | 2006/05/17     | 日常の単語.txt        |
| 04 出根  | 尸花了        |    | 54    | 663 | ⊡∙ ব                  | 2006/05/17     | 日常の単語 .+xt       |
| 05 出根  | <b>戸花子</b> |    | 53    | 666 | ローマ                   | 2008/05/17     | <b>日常の単語.txt</b> |
| 06 出根  | 戸花子        |    | 52    | 745 | $\square = \prec$     | 2006/05/17     | 日常の単語、Lxt        |
| 07 出根  | 戸花子        |    | 51    | 570 | $\Box=\prec$          | 2006/05/17     | 日常の単語。LxL        |
| 08 出報  | 戸太郎        |    | 50    | 555 | ⊡· マ                  | 2006/05/16     | 苗字.txt           |
| 09 出根  | 戸花子        |    | 50    | 539 | ローマ                   | 2006/05/17     | 日常の単語.txt        |
| 10 出根  | 戸太郎        |    | 49    | 544 | $  -\cdot \epsilon$   | 2006/05/16     | 苗字. l×l          |
|        |            |    |       |     |                       | <b>を設立(2</b> ) | 0<               |

## ユーザー選択・その他

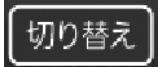

ユーザーの切り替え

複数の登録をしている場合ここから切り替えます。また新規ユーザーの追加や、削除もここで行います。

| タイプトレーナ DX  | ×               |
|-------------|-----------------|
| _ユーザー選択     | 出根戸太郎さんを削除しますか? |
| 出根戸太部       | OK キャンセル        |
| 決定 中止 削除 新規 |                 |

ユーザーの削除

削除したいユーザを選択して「削除」を押すと確認のメッセージが出ますので「OK」を押すと 削除できます。なお、ここで削除をしてもランキングファイルに名前が載っている場合、その記 録を別の人が塗り替えるまでランキングに名前は残ります。

新規ユーザーの追加

「新規」を押すと、登録画面がでますので、最初と同じように名前を入力して新しいユーザーを 登録してください。

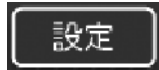

設定

設定画面の表示をします。 10~16ページ

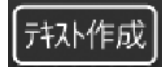

テキストの作成

tteを起動します。 問題の作りかた 21ページ

### 練習の進め方・

初心者の方・初めてタッチタイピングを行う方はこちらの練習の進め方をお読みになって ご参考にされると、本ソフトで効率よくタイピングの練習を行うことができます。

タッチタイピングとは

キーボードを見ずにタイピングすることを、タッチタイピングといいます。

ホームポジションとは

タッチタイピングをする上で、一番最初に感覚をつかんでいただきたいのは各指の配置です。 一般的な配置は右手の人差し指をキーボードの J 左手の人差し指を F に置き その他の指をひとつづつ隣に置いていきます。 計8本の指をキーの上に置いた状態 この指の配置をホームポジションといいます。

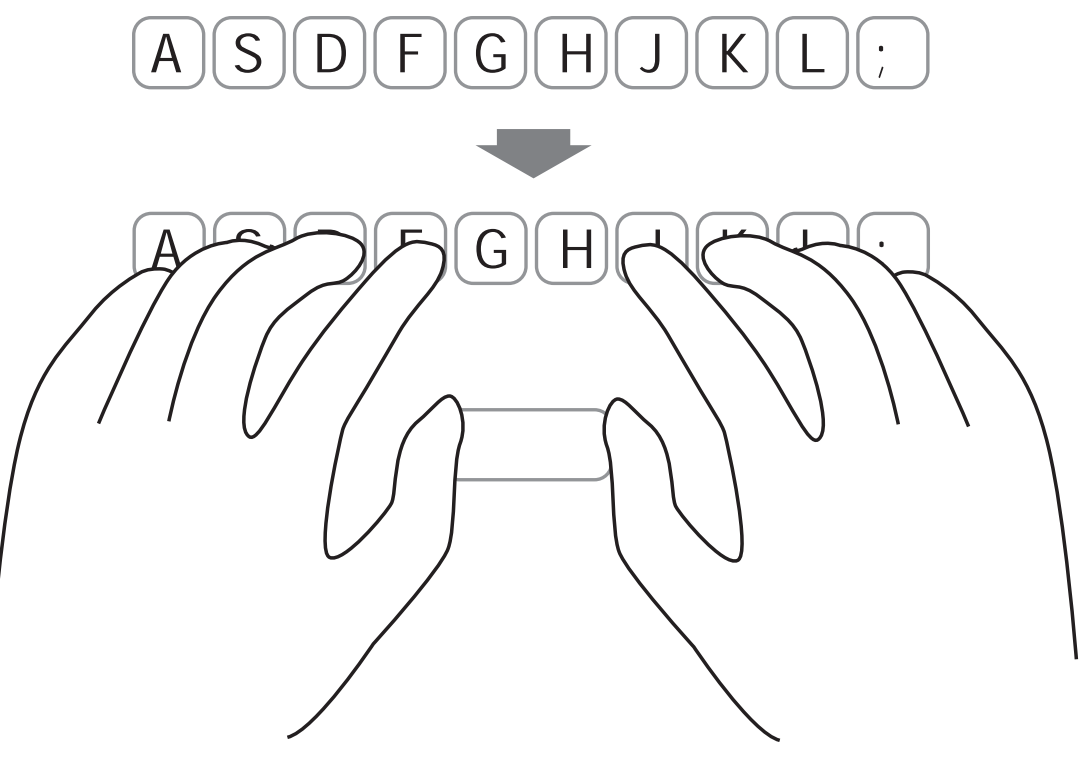

指の置き方

ホームポジションができましたら、左手の人差し指と右手の人差し指でキーを軽く撫ぜて みるとキーに突起がついているのが分かると思います。 この感触を手がかりに、キーボードを見ないで、いつでも同じ配置に指を置ける様に練習 をしてください。 練習の進め方

姿勢

タイピングする時の姿勢もタイピングのしやすさに影響がありますので、入力が行い易い位置に調整 してください。正しい姿勢で行うとミスタイプも減ります。

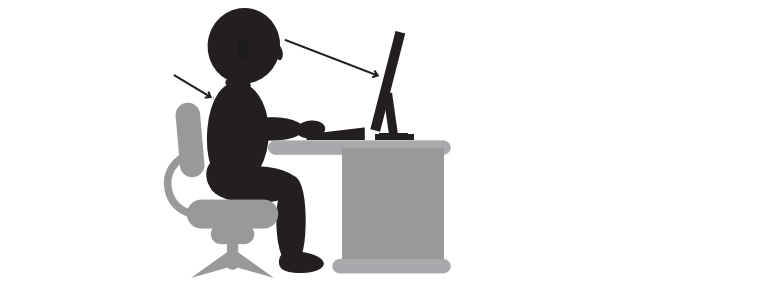

肘が90度くらいになるようにいすの高さを調整してください。

キーボードの位置

モニターの中心とキーボードの G と H 間が同じ位置になる様にキーボードの位置を合わせる とタイピングしやすくなります。

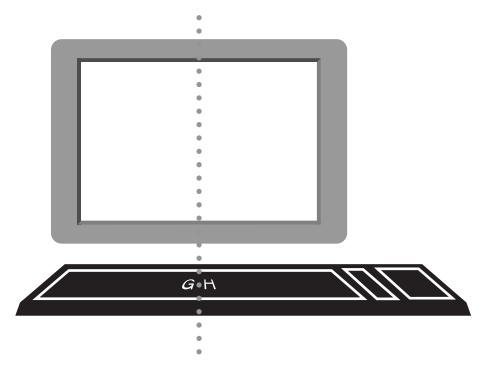

タイプトレーナDX について

本ソフトは基本的にアルファベット(A~Z)の位置を完全に覚えてから日本語を頭の中でアルファベット に置き換えてタイピングする一般的練習方法のソフトとは違い、実用的な入力を繰り返し行い徐々に単語を 体で覚えることを基本としたソフトですので、とにかく手当たり次第に問題を変えて練習して頂くのが良い と思います。ただし、ステップをクリアーできるまでは同じ問題を何度でも挑戦してください。 しかし初心者の方には一般的な練習なしに、いきなり本番はすこし難しい部分もございますので下記の設定 を最初に試されるのも良いかと思います。慣れてきましたら通常の問題に挑戦してみてください。

設定

初心者の方はまず、英文モードの練習から初めてみてください。英文の中の問題テキストにアルファベットという問題ファイルがありますのでそちらを選択します。選択方法は 10ページ をご覧ください。また速度を 一定に設定してご自分のクリアできるスピードに調整してください。設定方法は 11ページ をご覧ください。

先ずは上記の設定で練習してある程度慣れてきましたら、日本語練習モードに変更し、今度は50音の問題 ファイルを選択して同様に速度の調整をして慣れてきましたら、通常の練習問題に切り替えてください。

設定その2

通常の問題は漢字が混じっております。その為問題を読む余裕がない場合は、設定画面「テキスト」タブの 「漢字練習ができるテキストファイルの場合は漢字を表示する」のチェックを外すか、「漢字の読みも同時 に表示する」にチェックを入れて下さい。

20

# 練習問題の作り方-

本ソフトに収録されている練習問題以外にも、ご自分で問題を作成し練習することが出来るように、 本ソフトには問題ファイルを作成するソフト「tte」が収録されております。例えば職場でパソコ ンを使う場合、その職場でよく使う言葉や名前などで問題を作成し練習することにより、仕事の効 率を上げることができます。ここでは「tte」を使っての問題作成方法を説明いたします。

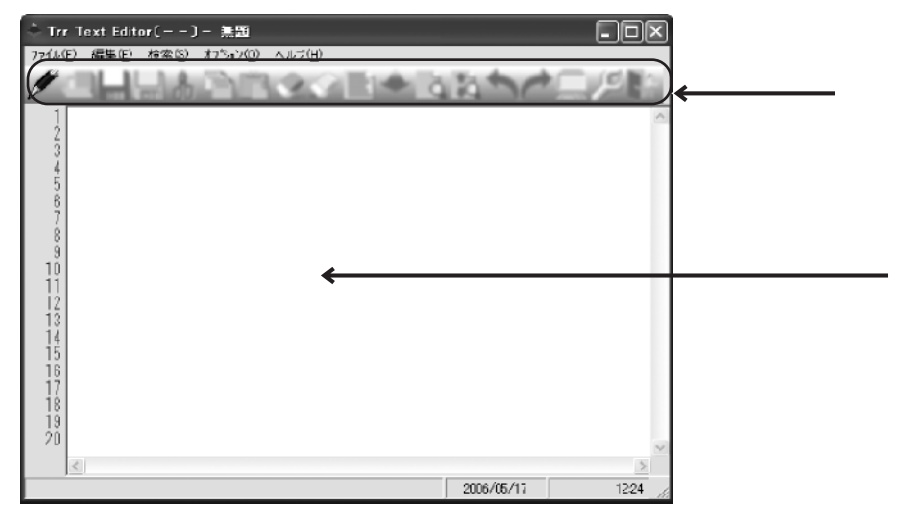

ツールバー

ここのアイコンで文章作成以外の操作は出来ます。

アイコンにカーソルを乗せたままにしていると、そのアイコンの説明が表示されます。

エディット画面

ここに問題となる、文章を入力していきます。

#### 作成手順

1 ソフトを起動します

- 2 エディット画面に文章を書き込みます 一行あたり最高30文字まで書き込めますが、タイピングの画面内に収まるのは一行あたり 28文字です。
- 3 一行目が書き終わりましたら、「Enter」を押して2行目に移ります。
- 4 同じ要領で最低3行は必ず書き込んでください。 行数に制限はありません。 全角の英数字は使えません。 問題は3行ずつ表示されるため、3の倍数の行数で問題文を作成してください。 3の倍数でない場合には問題文の一部が出題されないこともございます。
- 5 全て書き込み終わりましたら、保存 🔚 を押してください。
- 6 適当な場所、もしくはタイプトレーナDXの問題ファイルがある場所に保存をしてください。

21

7 実際に作成したファイルを練習問題とする場合は、13ページをご覧ください。

## サポート情報・

### Q & A

- Q.漢字が読み辛い
- A.設定 テキスト 内の「漢字の読みも同時に表示する。」にチェックを入れてください。 問題の上に読み仮名が表示されます(13ページ参照)。

### ユーザーサポート

本ソフトに関する、ご質問・ご不明な点などございましたら、お使いのパソコンの状況など具体例を参考に 出来るだけ詳しく書いていただき、メール・電話・FAX等でユーザ-サポートまでご連絡ください。

問い合わせについて

お客様より頂いたお問合せに返信できないという事がございます。

問い合わせを行っているのにもかかわらず、サポートからの返事がない場合、弊社ユーザ-サポートまで ご連絡が届いていない状態や、返信先が不明(正しくない)場合が考えられます。

FAX及びe-mailでのお問合せの際には、「ご連絡先を正確に明記」の上、サポートまでお送りくださいますよう 宜しくお願い申し上げます。

また、印刷に関するお問い合わせの際には、お問合せ頂く前にプリンタ等の設定などを今一度ご確認ください。

弊社ホームページ上から問い合わせの場合 弊社ホームページ上から、サポート宛にメールを送ることが可能です。

弊社ホームページ http://www.de-net.com

問い合わせページ http://www.de-net.com/pc3/user-support/index.htm

上記アドレスのページから「ご購入後の製品についてのご質問」をお選びください。

直接メール・FAX・お電話等でご連絡の場合

- ソフトのタイトル・バージョン例:「タイプトレーナDX」 ソフトのシリアルナンバー 例:DE-XXX-XXXXX-XXXXXX ソフトをお使いになられているパソコンの環境
- ・OS及びバージョン例:WindowsXP SP2 WindowsUpdateでの最終更新日
- ・ブラウザのバージョン例: InternetExplorer 6
- ・パソコンの仕様例:NEC XXXX Pentium 1GHz HDD 60GB Memory 64MByte
- ・プリンタなど接続機器の詳細例:canonのXXXX(型番)を直接USBケーブルで 接続しているインクジェットプリンタドライバソフトは更新済み お問合せ内容例: 部分の操作について教えてほしい...等

# 無料ユーザサポート

E-mail: ask99pc@de-net.com / Tel: 048-640-1002 / Fax:048-640-1011 サポート時間: 10:00~17:30 (土・日、祭日を除く) 株式会社デネット 〒365-0075埼玉県鴻巣市宮地3-1-39

通信料等はお客様負担となりますことをご了承ください。 お問い合わせの内容によっては検証作業等で返答にお時間を頂く場合がございますのでご了承ください。

22

|           |           | ローマゴ      | t       |           | ( |           |          | ^ |
|-----------|-----------|-----------|---------|-----------|---|-----------|----------|---|
| あ<br>A    | い         | うし        | え<br>E  | お 0       |   | あ<br>A    | い<br>    | Γ |
| か<br>KA   | き<br>KI   | <<br>ки   | け<br>KE | こ<br>K0   |   | か<br>KA   | き<br>KI  | ſ |
| さ<br>SA   | し<br>SI   | र्ज<br>SU | せ<br>SE | そ<br>S0   |   | さ<br>SA   | し<br>SHI | ſ |
| た<br>TA   | ち<br>TI   | つ<br>TU   | て<br>TE | と<br>TO   |   | た<br>TA   | ち<br>CHI | ſ |
| な<br>NA   | (こ<br>  N | お<br>NU   | ね<br>NE | の<br>NO   |   | な<br>NA   |          | ſ |
| は<br>HA   | ひ<br>HI   | ふ<br>HU   | ∧<br>HE | ほ<br>HO   |   | は<br>HA   | ひ<br>HI  | ſ |
| ま<br>MA   | み<br>MI   | む<br>MU   | め<br>ME | も<br>MO   |   | ま<br>MA   | み<br>MI  | ſ |
| や<br>YA   | い<br>     | иф<br>YU  | え<br>E  | よ<br>YO   |   | や<br>YA   | い        | ſ |
| ら<br>RA   | り<br>RI   | る<br>RU   | れ<br>RE | ろ<br>RO   |   | ら<br>RA   | ر)<br>RI | ſ |
| わ<br>WA   | い         | う<br>U    | え<br>E  | を<br>WO   |   | わ<br>WA   | い<br>    | ſ |
| ん<br>NN   |           |           |         |           |   | ん<br>NN   |          | ſ |
| が<br>GA   | ぎ<br>GI   | ぐ<br>GU   | げ<br>GE | ご<br>GO   |   | が<br>GA   | ぎ<br>GI  |   |
| ざ<br>ZA   | じ<br>ZI   | चेँ<br>ZU | ぜ<br>ZE | ぞ<br>Z0   |   | ざ<br>ZA   | じ<br>JI  | Γ |
| だ<br>DA   | ぢ<br>DI   | ブ<br>DU   | で<br>DE | ど<br>DO   |   | だ<br>DA   | ぢ<br>DI  | Γ |
| ば<br>BA   | び<br>BI   | ぶ<br>BU   | ベ<br>BE | ぼ<br>B0   |   | ば<br>BA   | び<br>BI  | Γ |
| (ぱ<br>PA  | ぴ<br>PI   | ぷ<br>PU   | ペ<br>PE | ぽ<br>P0   |   | (ぱ<br>PA  | ぴ<br>PI  |   |
| きゃ<br>KYA |           | きゅ<br>KYU |         | きょ<br>KYO |   | きゃ<br>KYA |          |   |
| しゃ<br>SYA |           | しゅ<br>SYU |         | しょ<br>SYO |   | しゃ<br>SHA |          |   |
| ちゃ<br>TYA |           | ちゅ<br>TYU |         | ちょ<br>TYO |   | ちゃ<br>CHA |          |   |
| にゃ<br>NYA |           | にゅ<br>NYU |         | にょ<br>NYO |   | にゃ<br>NYA |          |   |
| ひゃ<br>HYA |           | ひゅ<br>HYU |         | ひょ<br>HYO |   | ひゃ<br>HYA |          |   |
| みゃ<br>MYA |           | みゅ<br>MYU |         | みょ<br>MYO |   | みゃ<br>MYA |          |   |
| りゃ<br>RYA |           | りゅ<br>RYU |         | りょ<br>RYO |   | りゃ<br>RYA |          |   |
| ぎゃ<br>GYA |           | ぎゅ<br>GYU |         | ぎょ<br>GYO |   | ぎゃ<br>GYA |          |   |
| じゃ<br>ZYA |           | じゅ<br>ZYU |         | じょ<br>ZYO |   | じゃ<br>JA  |          |   |
| びゃ<br>BYA |           | びゅ<br>BYU |         | びょ<br>BYO |   | びゃ<br>BYA |          |   |
| ぴゃ<br>PYA |           | ぴゅ<br>PYU |         | ぴょ<br>PY0 |   | ぴゃ<br>PYA |          |   |

ヘボン式

うし

< KU

す SU

つ TSU

ぬ NU

ふ FU

む MU

кф YU

る RU

うし

ぐ GU ず ZU

ブロ

ぶ BU

ぷ PU

きゅ KYU

しゅ SHU

ちゅ CHU

にゅ NYU

ひゅ HYU

みゅ MYU

りゅ RYU

ぎゅ GYU

じゅ JU びゅ BYU

ぴゅ PYU え E

け KE

せ SE

て TE

ね NE

へ HE

め ME

え E

れ RE

え E

げ GE

ぜ ZE

で DE

ベ BE

ペ PE お0 こK0

そ S0

と TO

の N0 ほ H0

も MO

よ Y0

ろ R0

を WO

ご G0

ぞ Z0

ど D0

ぼ B0

ぽ P0

きょ KYO

しょ SHO

ちょ CHO

にょ NYO

ひょ HYO

みょ MYO

りょ RYO

ぎょ GYO じょ JO

びょ BYO

ぴょ PY0

ローマ字表